## Anleitung zum Reservierungssystem Playtomic

Hier eine einfache Anleitung für den Umgang mit dem Reservierungssystem Playtomic.

**Hinweis zum neu Registrieren**: Am besten und einfachsten geht die Registrierung mit der App – mit dem PC oder Notebook ist es auch möglich, aber wir empfehlen die App.

Schritt 1: Die Playtomic App im Google Play Store oder App Store herunterladen.

**Schritt 2:** Sich in der App registrieren. Alle Daten ordnungsgemäss ausfüllen. Dann die eMail, die von Playtomic geschickt wird, bestätigen.

## Für Gastspieler:

Wenn Du ein Gastspieler bist, dann kannst Du jetzt bereits einen Platz reservieren. Die Gebühr beträgt 15 €, die per PayPal oder Kreditkarte bezahlt werden kann.

## Für Clubmitglieder des TC Überlingen:

Wenn Du ein Mitglied des TC Überlingen bist, musst Du jetzt noch eine Mail schicken an **platzbuchung@tc-ueberlingen.de** – ansonsten wirst du wie ein Gastspieler behandelt, der für eine Buchung 15 € bezahlen muss.

Wichtig: Diese eMail muss folgende Daten beinhalten:

- Vor- und Nachname
- eMail-Adresse
- Telefon-Nummer
- Geschlecht
- Geburtsdatum
- Ausserdem: Bitte erwähnen, ob du zuvor schon einmal einen Platz als Gast gebucht hast

Wenn du als Mitglied registriert bist, erhältst du eine Mail von platzbuchung@tc-ueberlingen.de.

Ab jetzt kannst du als Mitglied einen Platz reservieren für 0 €.